## Pour mettre les photos de l'exposition 2019

Allez sur Google si vous avez un compte déconnectez vous.

Sinon cliquez sur connexion

Connectez vous au site le la MJC

mjcb.photos@gmail.com

Mot de passe brugesbruges

Voilà la page

Cliquez sur le 6 petits points

| Pages - Atelier Photos MUC BRU: X G Google X +  | Contraction of the local division of the local division of the loc |                                                         |                                           |
|-------------------------------------------------|----------------------------------------------------------------------------------------------------|---------------------------------------------------------|-------------------------------------------|
| E → C ▲ https://www.google.com/webhp?authuser=1 | anque Postale 🔀 Michel 🧿 Page d'accuell "KIP. 💶 Sonick Photographi 🧝 Initiation & AFFINIT.                                                                                                    | . 🔹 Arma - Requirern (Cl 🔹 Note Come de Parl 🗅 LES SALE | 🖈 🔍 🖧 🔥 📴 🛙 👘<br>ES ELÁGUE » 📒 Autres fam |
|                                                 |                                                                                                    |                                                         | Gmail Images III 🥔                        |
|                                                 | Google                                                                                                    |                                                         |                                           |
|                                                 | Coogie                                                                                                    |                                                         |                                           |
|                                                 | Recherche Google Jail de la chance                                                                                                    |                                                         |                                           |
|                                                 | Regardez le débat sur les élections européennes 2019 ce soir à 19h sur YouTube                                                                                                    |                                                         |                                           |
|                                                 |                                                                                                    |                                                         |                                           |
|                                                 |                                                                                                    |                                                         |                                           |
|                                                 |                                                                                                    |                                                         |                                           |
|                                                 |                                                                                                    |                                                         |                                           |
| France                                          |                                                                                                    |                                                         |                                           |
| Publicité Entreprise À propos                   |                                                                                                    | Info consommateurs                                      | Confidentialité Conditions Paramètres     |
| CONNEXION-AUpdf                                 |                                                                                                    |                                                         | Tout afficher                             |

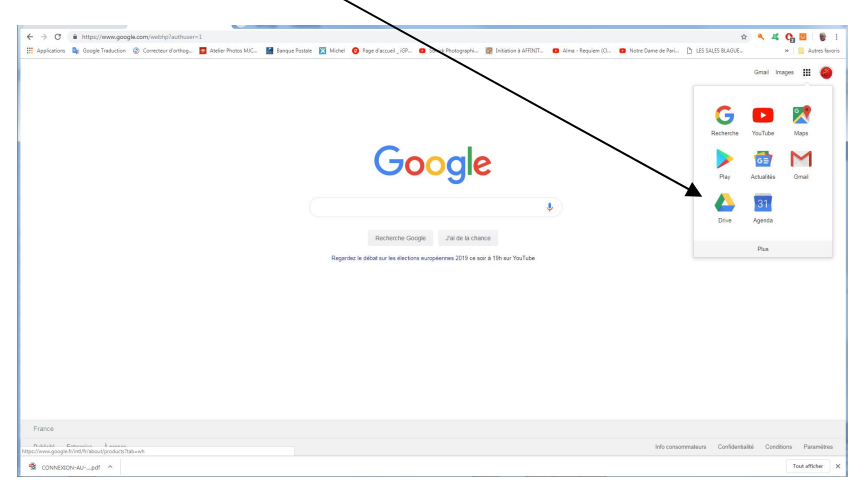

#### Vous arrivez sur cette page

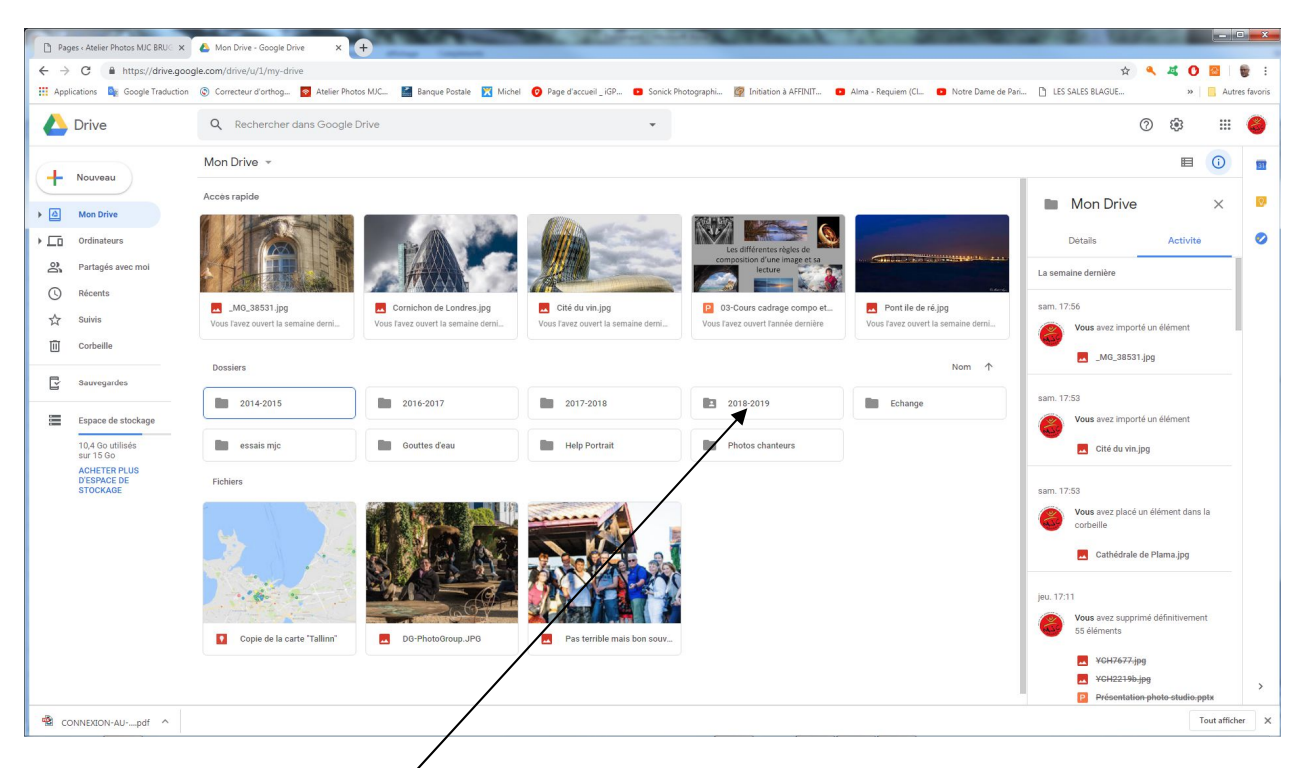

### Cliquez sur 2018-2019

| Drive                                                                 | Q Rechercher dans Google Drive 👻 | 0 🕸 🏢                                                                                                    |
|-----------------------------------------------------------------------|----------------------------------|----------------------------------------------------------------------------------------------------|
| Nouveau                                                               | Mon Drive > 2018-2019 - 🔳        |                                                                                                    |
| Mon Drive                                                             | Dossiers Nom 个                   | ■ 2018-2019 ×                                                                                                    |
| Ordinateurs                                                           | 📳 14-12-2018 Sortie Noël 20      | Détails Activité                                                                                                    |
| Partagés avec moi                                                     | 😰 20181019-parcfloral-unau       | La semaine dernière                                                                                                    |
| Suivis                                                                | 20190118-goutte d eau            | sam. 17:56 Vous avez importé un élément                                                                                                  |
| Corbeille                                                             | Mouvements     soiree karaoe     | _MG_38531.jpg                                                                                                    |
| 10,4 Go utilisés sur 15 Go<br>Acherter Prus de Stepace<br>De STOCKAGE |                                  | Cité du vn.jpg  sam. 17:53      Vous avez placé un élément dans la cotteille      Cotteille      Cathidraile de Plana.jpg                |
|                                                                       |                                  | jeu. 17:10<br>Vous avez supprimé défentivement<br>21 éléments<br>I Mag.3443-jing<br>Gropie de betrard optimitifisch-5<br>P 505-0004-line |
| CONNEXION-AU+pdf                                                      |                                  | Tout affich                                                                                                    |

### Il y a trois répertoires

#### Architecture

Bordeaux

Photos de nuit

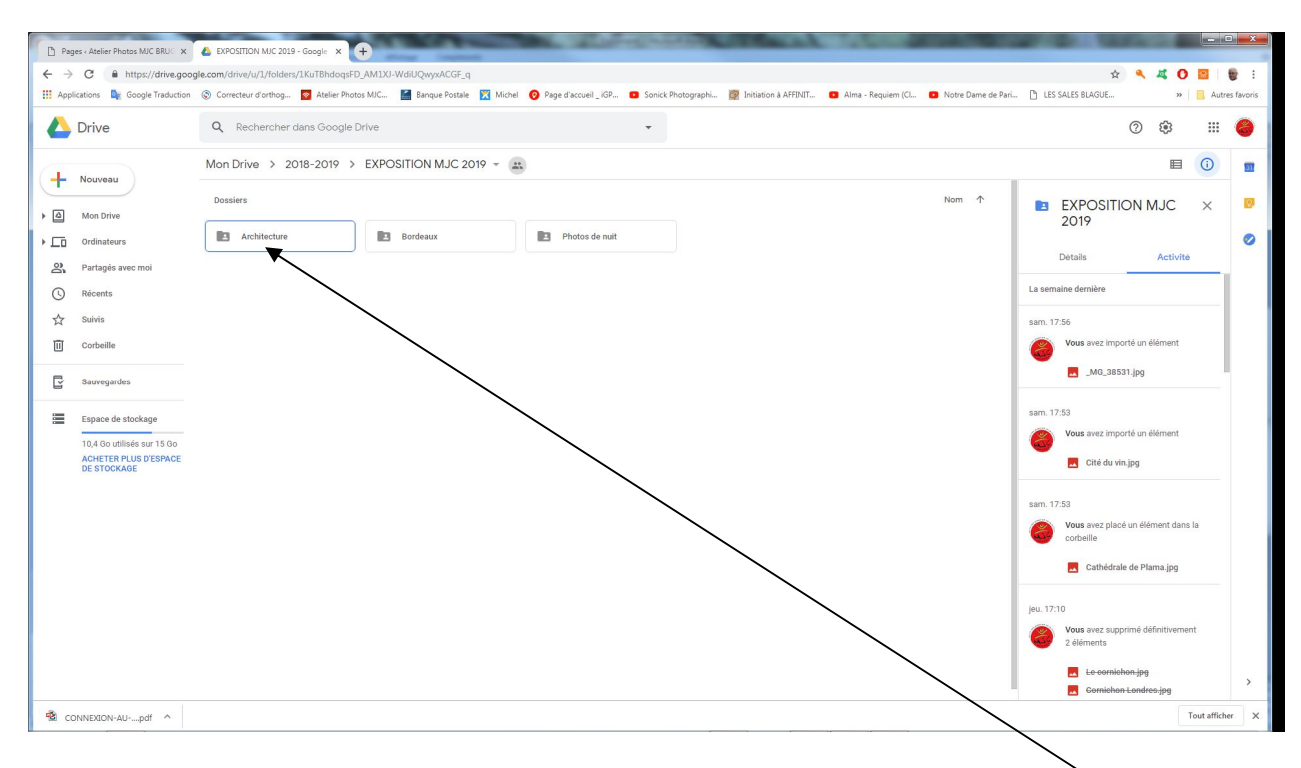

Cliquez sur le répertoire ou vous voulez mettre vos photos exemple.

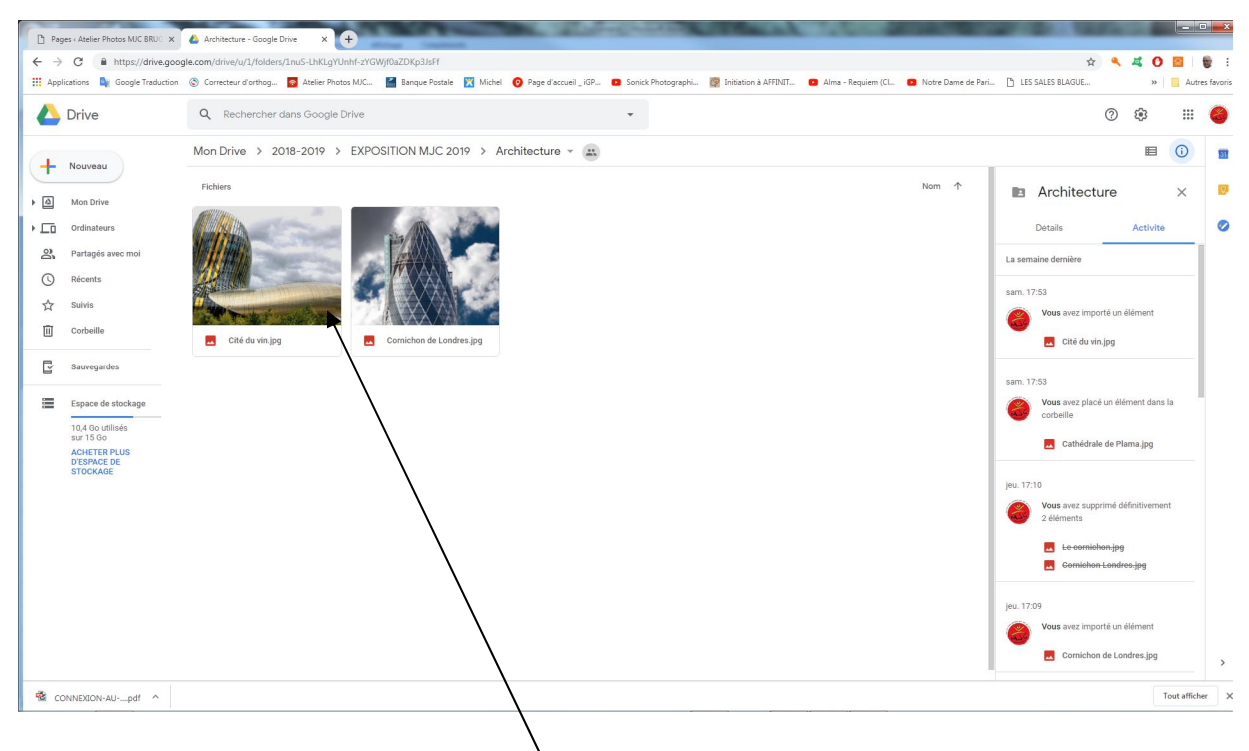

Il y en a deux ce sont les miennes  $\setminus$ 

Pour mettre les votre dans ce dossier

# Cliquez sur nouveau

| plications  Google Tradu                | 💿 Construir d'orthog 😰 Atelier Photos MJC 🥁 Banque Postale 🔀 Michel 🤨 Page d'accueil "iGP 😰 Sonick Photographi 👰 Initia | ion à AFFINIT 🟮 Alma - Requiem (Cl 🟮 Notre Dame de Pari [ | ) LES SALES BLAGUE »                            | Autres |
|-----------------------------------------|----------------------------------------------------------------------------------------------------|-----------------------------------------------------------|-------------------------------------------------|--------|
| Drive                                   | Q Rechercher dans Google Drive                                                                                          |                                                           | 0 \$                                            |        |
| Nouveau                                 | Mon Drive > 2018-2019 > EXPOSITION MJC 2019 > Architecture ~ 🗮                                                          |                                                           | ■ (                                             | >      |
| Man Drive                               | Fichiers                                                                                                    | Nom 个                                                     | Architecture ×                                  |        |
| Ordinateurs                             |                                                                                                    |                                                           | Details Activite                                |        |
| Partagés avec moi                       |                                                                                                    | L                                                         | a semaine dernière                              |        |
| Récents<br>Suivis                       |                                                                                                    | 5                                                         | am. 17:53                                       |        |
| Corbeille                               | Crité du vin ipa     Corrichon de Londres.ipa                                                                           |                                                           | Vous avez importé un élément                    |        |
| Sauvegardes                             |                                                                                                    |                                                           |                                                 | 1      |
| Espace de stockage                      |                                                                                                    | s                                                         | vous avez placé un élément dans la              | 1      |
| 10,4 Go utilisés<br>sur 15 Go           |                                                                                                    |                                                           | Corbeixe                                        |        |
| ACHETER PLUS<br>D'ESPACE DE<br>STOCKAGE |                                                                                                    |                                                           |                                                 |        |
|                                         |                                                                                                    | 1                                                         | Vous avez supprimé définitivement<br>2 éléments |        |
|                                         |                                                                                                    |                                                           | Le-cornichon.jpg                                |        |
|                                         |                                                                                                    |                                                           | Cornichon Londres.jpg                           |        |
|                                         |                                                                                                    | je                                                        | u. 17:09                                        |        |

# Cliquez sur importer un fichier

| Applic | ations Google Traduction | ogie.com/antwe/u/_incidents/_inustry_org/units-rite/wip/bazu/bp.is+f<br>n 💿 Correcteur d'orthog 😰 Attelier Photos M/C 📓 Banque Postale 🔀 Michel 🧿 Page d'accuell_iGP 🖬 Sonick Photographi 👰 Initiation à AFFINT 🖬 Alma - Requiem (Cl I | Notre Dame | de Pa |
|--------|--------------------------|----------------------------------------------------------------------------------------------------|------------|-------|
|        | Drive                    | Q Recharchier dans Google Drive                                                                                                    |            |       |
|        |                          | 11 Trive > 2018-2019 > EXPOSITION MJC 2019 > Architecture - ::                                                                                                    |            |       |
| Þ      | Dossier                  |                                                                                                    | Nom 个      |       |
| A      | Importer un fichier      |                                                                                                    |            |       |
| ŕ      | Importer un dossier      |                                                                                                    |            |       |
| Ē      | Google Docs              |                                                                                                    |            |       |
| ÷      | Google Sheets            |                                                                                                    |            |       |
|        | Google Slides            |                                                                                                    |            |       |
|        | Plus                     |                                                                                                    |            |       |
| _      |                          | Cité du vin.jpg Cornichon de Londres.jpg                                                                                                    |            |       |
| 2      | Sauvegardes              |                                                                                                    |            |       |
|        |                          |                                                                                                    |            |       |
|        | Espace de stockage       |                                                                                                    |            |       |
|        | 10,4 Go utilisés         |                                                                                                    |            |       |
|        | ACHETER PLUS             |                                                                                                    |            |       |
|        | STOCKAGE                 |                                                                                                    |            |       |
|        |                          |                                                                                                    |            |       |
|        |                          |                                                                                                    |            |       |
|        |                          |                                                                                                    |            |       |
|        |                          |                                                                                                    |            |       |
|        |                          |                                                                                                    |            |       |
|        |                          |                                                                                                    |            |       |
|        |                          |                                                                                                    |            |       |
|        |                          |                                                                                                    |            |       |

### Allez dans le répertoire ou sont vos photos

| Normal and the control of the second of the second of t |
|----------------------------------------------------------------------------------------------------|
|                                                                                                    |

### Sélectionnez les et faites ouvrir

Vos photos seront dans le répertoire architecture.

Faites pareil pour vos autres thèmes

### Bordeaux

Photos de nuits

@+